# IIA3D http://www.image-in-air3d.com/ http://www.forum-image-in-air3d.com/

Droits de diffusion accordés à Image-in-air3D par l'auteur ainsi que pour la mise en page au format PDF

# , U

# Copyright 2004 Image-in-air3D

Tutoriel réalisé par Azaghot

http://perso.wanadoo.fr/azaghot-artwork/menu.htm

# Simulation de rendu HDRI sous Bryce -voir l'image "Cubes"au bas de la page

Je tiens à préciser que je ne suis ni le premier ni le seul à utiliser cette méthode, je ne fais que formaliser sous forme de tutoriel ce que d'autres artistes ont fait sous Bryce avant moi ;-)

Par ailleurs ce tutoriel risque de sembler un peu légé en détails techniques (voire erroné) pour ceux qui connaissent un peu la chose , mais dans la mesure ou bryce ne gere pas le HDRI il est inutile d'en dire plus ,d'autant que les sources d'info principales sont fournies ci-dessous.

Nous partirons du principe que vous savez en gros ce que veut dire HDRI, sinon allez voir ici au passage : <u>http://www.debevec.org/Probes/</u>

...et que vous savez ce qu'est un rendu en illumination globale ;-), sinon jetez un coup d'œil sur ce site qui vous explique comment la simuler sous bryce et ou vous pouvez telecharger les dômes pour le faire <a href="http://www.bryceanworlds.com/pages/simulated\_radiosity.html">http://www.bryceanworlds.com/pages/simulated\_radiosity.html</a>

enfin, vous aurez besoin de HDR shop qui est un freeware <a href="http://www.debevec.org/HDRShop/">http://www.debevec.org/HDRShop/</a>

commencez par telecharger une map HDR et ouvrez HDR shop. chargez une map sphérique, faites :images/panorama/panoramic transformations

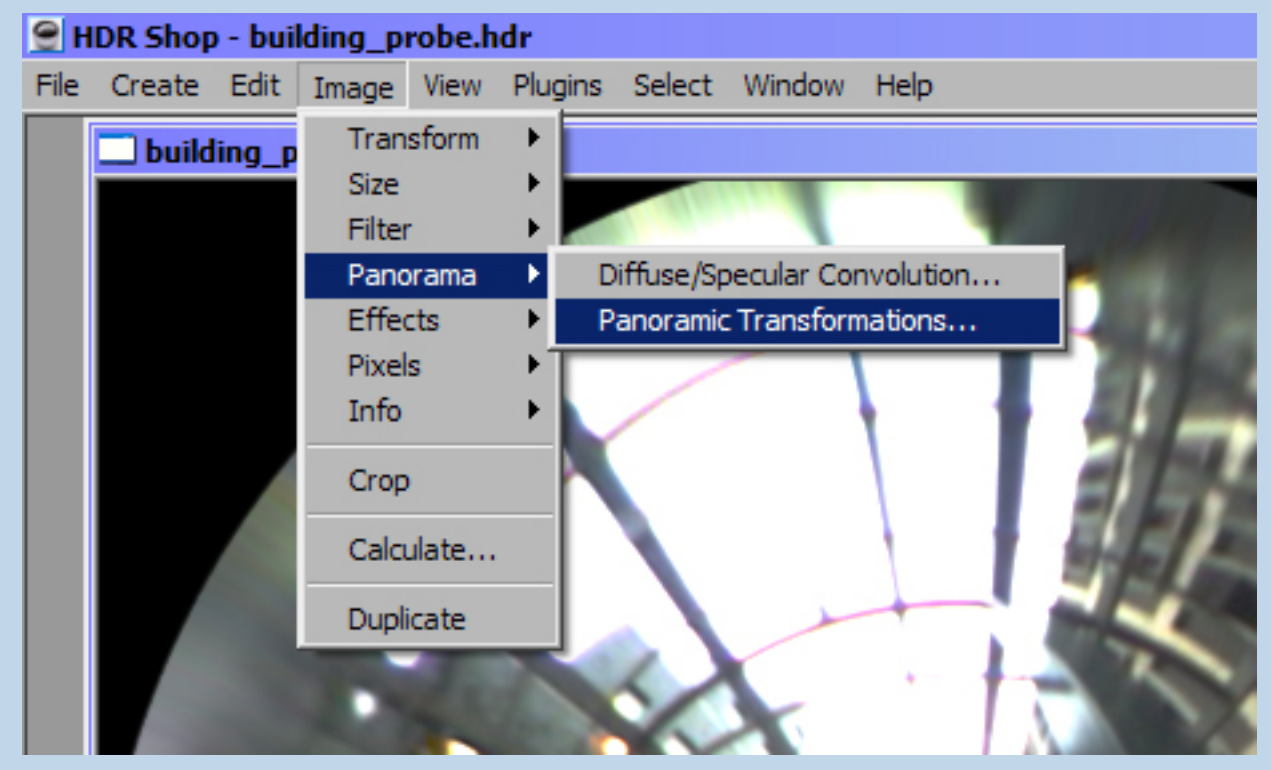

#### puis choisissez

| Panoramic Transform                  |          |                                    | ×      |
|--------------------------------------|----------|------------------------------------|--------|
| Source Image                         |          | Destination Image                  | ОК     |
| building_probe.hdr                   | •        | New Image 🔹                        |        |
| Format:<br>Light Probe (Angular Map) | •        | Format:<br>Latitude/Longitude      | Cancel |
| Width: 640                           |          | Width: 1024                        |        |
| Height:  640                         |          | Height: 512                        |        |
| 3D Rotation                          |          | ✓ Use Suggested Aspect Ratio (2:1) |        |
| None                                 |          | Sampling                           |        |
| Match Points                         | Settings | Supersample N x N: 1               |        |
| Arbitrary Rotation                   |          | ✓ Use Bilinear Interpolation       |        |

Le but est de passer d'une version spherique de la map HDR a une version plane qui soit exploitable en environnement.on a ici une "light probe", qui est une photo prise dans un miroir spherique de manière a prendre tout l'environnement.....vous obtenez ceci

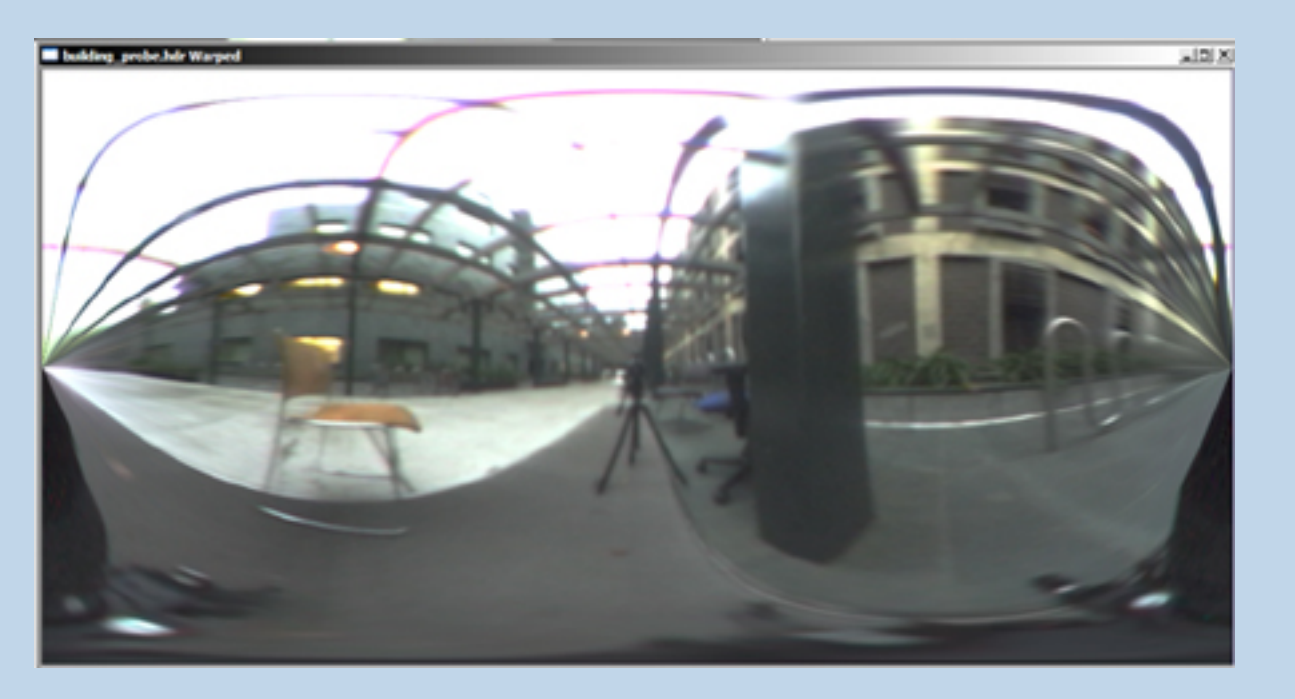

sauvegardez l'image en low dynamic range (je vous rappelle que bryce ne gère pas le hdr)en jpg ou bmp puis lancez bryce.

Créez votre scène et placez un ou deux dômes au dessus en fonction du réalisme souhaité (et des capacités de votre ordinateur) .les dômes de 200 omnis sont un bon compromis. Par defaut les lumieres qui les composent ont une intensité de 25 ,il est préférable ici de la passer a

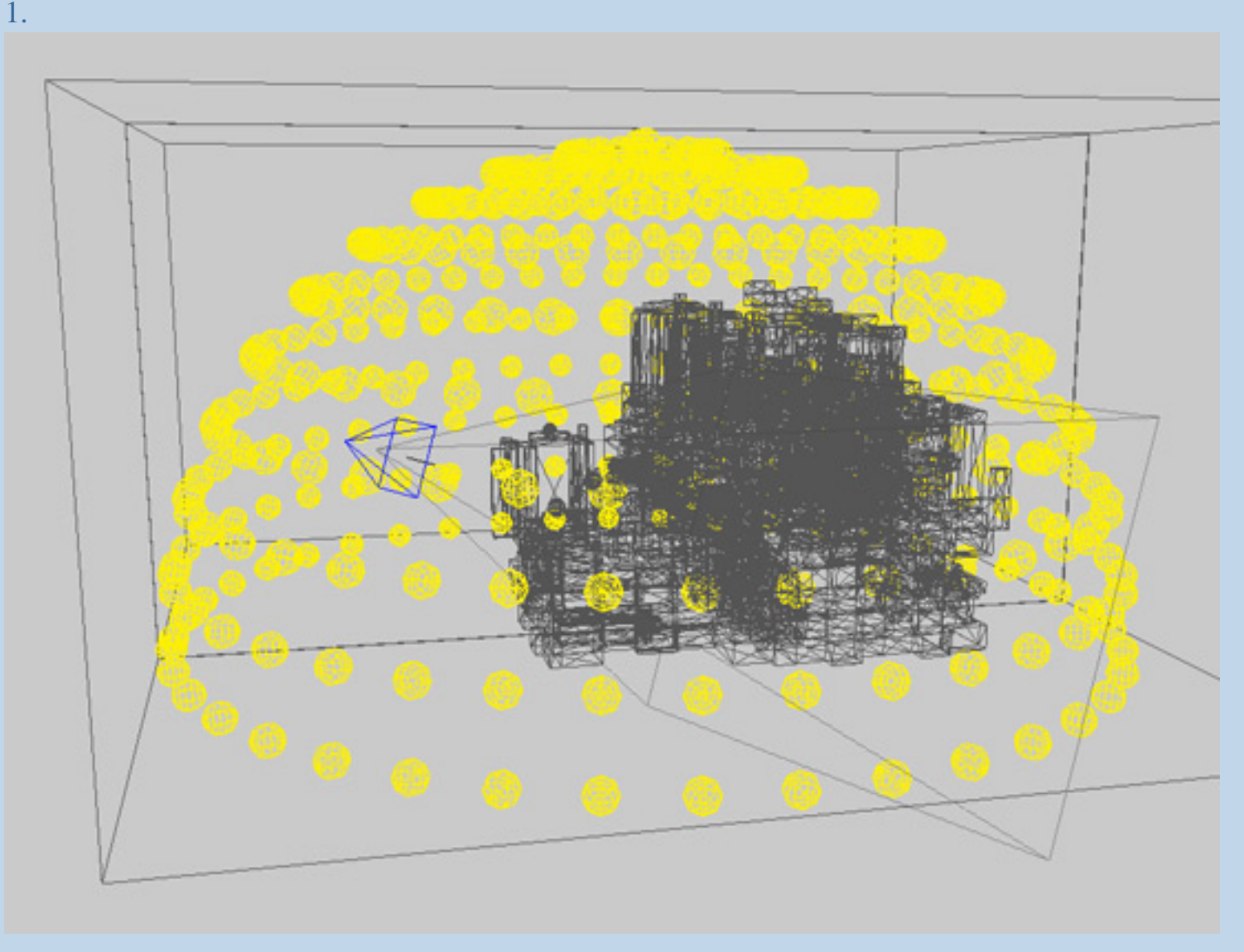

Placez votre scene au centre d'une sphere et utilisez la map HDR comme texture en choisissant le mode de mapping qui convient le mieux a votre scene et a l'effet recherché. Réglez la diffuse a peu près a 70 et l'ambiance a 25 ,a vous de jouer avec ces valeurs. En ce qui concerne les valeurs des textures de la scene , ces valeur doivent tourner autour de 50 et 10 respectivement , mais la encore cela varie en fonction des textures de la proximité des lumieres, etc.

### Attention

Au dela de l'interet des map hdr comme environnement, le but du hdr est de creer des reflets realistes sur les objets (en tous cas ici car avec des softs comme 3dsmax, cinema 4d etc ce n'est pas le seul interet mais je ne vais pas rentrer dans les détails) et donc cela marche bien avec des textures de metal ou en tous cas reflechissantes...ici les spheres sont en chrome un peu modifié, jouez toujours avec l'ambiance, la diffuse ainsi que les couleurs des textures.

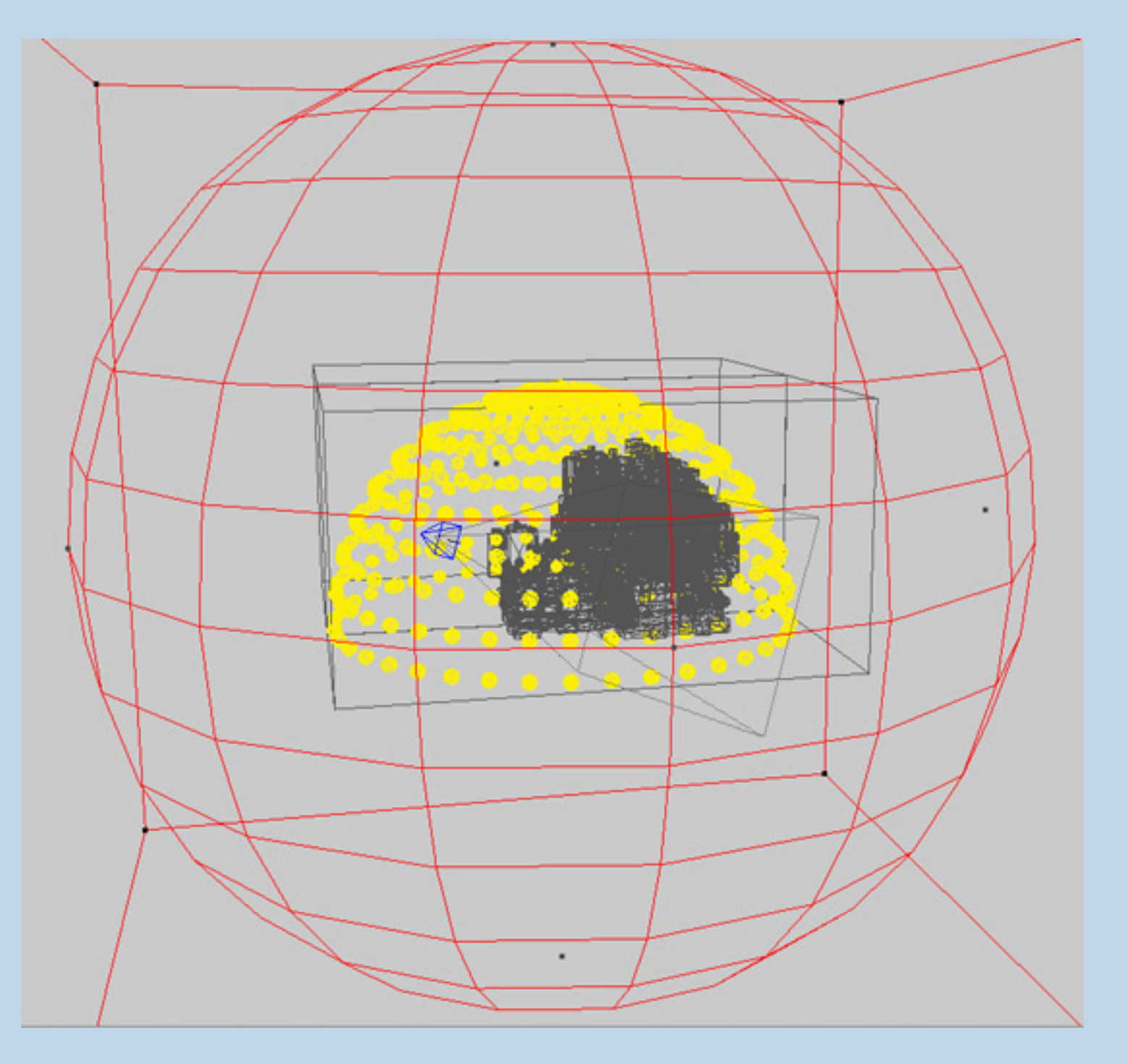

Pour terminer, quelques precisions sur les reglages generaux de la scene et des lumieres: :reglez les ombres des lumieres au maximum en utilisant la couleur noire et n'activez pas les ombres douces. Par ailleurs désactivez touts les effets atmosphériques et reglez les ombres du soleil au maximum sans ombres douces non plus .le ciel blanc par defaut de bryce est une bonne base.

Pensez egalement a activer ou non la correction gamma en fonction de ce que vous voulez

Voilà pour ce petit tuto, vous pouvez bien sûr adapter tous ces parametres a d'autres scenes puisque ce qui vient d'etre dit ne s'applique strictement qu'a la scene dont vous pouvez voir l'image finale ci-dessous.vous pouvez egalement creer vos propres map hdr.Il vous faut alors un pied pour votre appareil photo et une grosse boule de noel a defaut un veritable miroir spherique ;- ) reportez vous aux liens ci-dessus pour plus d'infos.

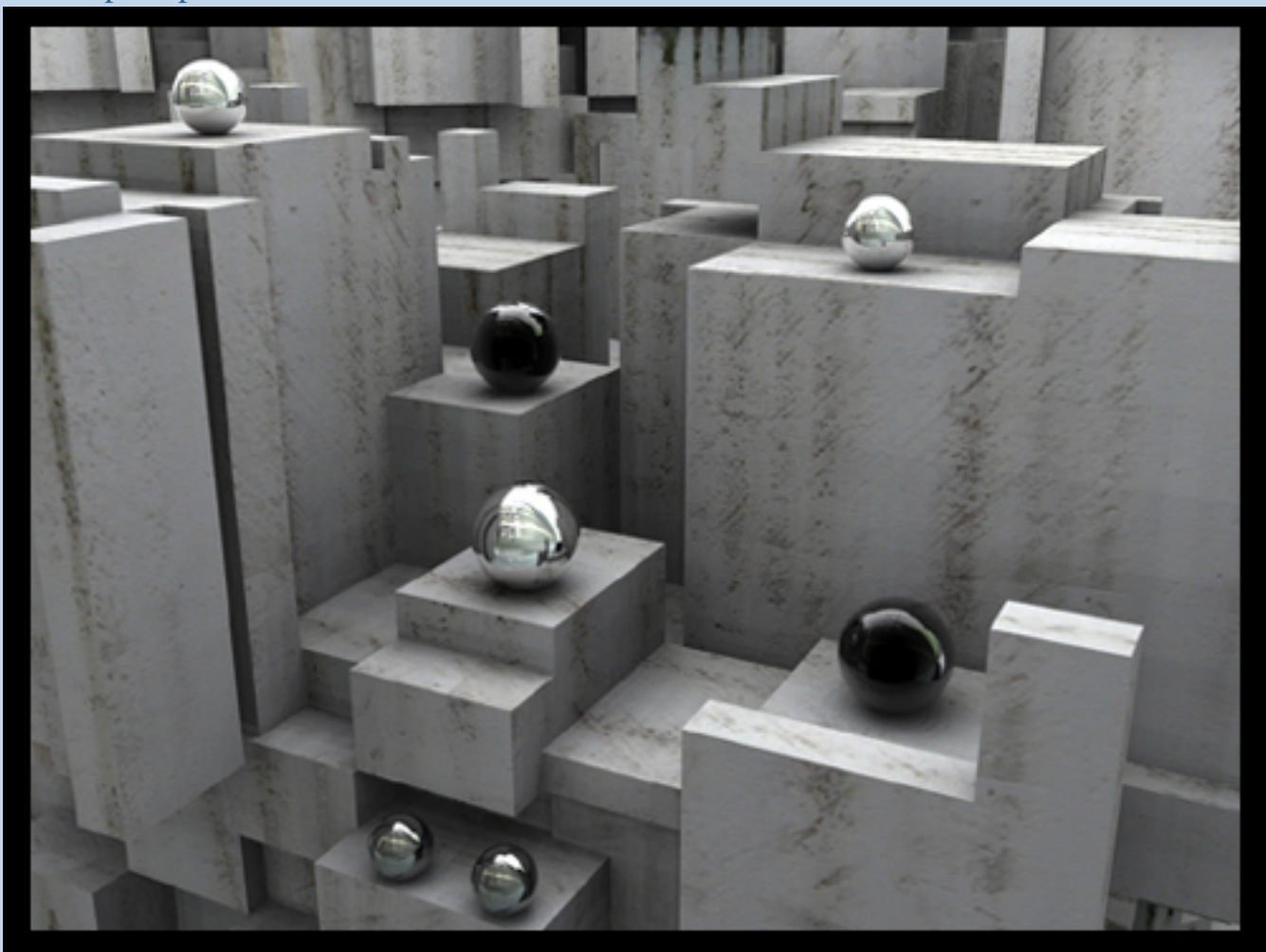